### **SOLAR** PRO. Huawei inverter password

#### What is the password for a Huawei inverter?

The initial password for Common User,Advanced User,and Special User is 000001. 2. SUN2000 App to access the Inverter SUN2000 model 33-A,36,42,50,55,60,100,105 KTL and Smartlogger2000 The SUN2000 APP (APP for short) is a mobile application that communicates with the Huawei inverter or Smartlogger2000 through Bluetooth or a USB data cable.

#### How do I Reset my solar inverter password?

You can reset the password. You are advised to reset the password in the early morning or at night when the solar irradiance is low. 1. Check that the AC and DC sides of the inverter are both powered on and indicators and are steady green or blinking slowly for more than 3 minutes. 2.

#### What is a Huawei inverter?

Huawei inverters are becoming a benchmark for solar energy in residential and commercial applications. Huaweiis a well-known brand in the solar energy sector.

#### How do I reset the inverter WLAN password?

How can I reset the inverter WLAN password using the FusionSolar app? Access the Commission Device screen on the FusionSolar app,choose Settings > Communication configuration > Inverter WLAN settings, and set the WLAN password. How can I reset management system parameters using the FusionSolar app?

#### How do I contact Huawei Inverter Support?

Huawei support is available 24 x 7. To contact them, use the email address au\_inverter\_support@huawei.com. Make sure to provide your inverter serial number, which starts with HV, as they may need this information to assist you. User #816666 mentioned that there could be issues with the antenna, dongle, or screws.

#### What is the default password for the inverter WiFi app?

The APP allows users to easily query alarms, set parameters, and perform routine maintenance tasks. The default passwrod for the inverter WiFi is Changeme. There are two role of the system user: user and installer. The default password for both users is 00000a.

Turn ON the AC and DC switch, if the AC/DC LED indicator is blinking slowly, then the password is reset successfully. Perform a new password reset by connecting to the ...

The password reset operation only resets the local login password, WLAN name, and WLAN password of the inverter, but does not reset the FusionSolar password or clear historical ...

2020-07-09 eu\_inverter\_support@huawei Page1, Total2 Resetting the password of FusionSolar Application and inverter Wi-Fi on SUN2000-(2-6KTL)-L1 inverters ...

# **SOLAR** PRO. Huawei inverter password

Before installing and operating the inverter, ensure that you are familiar with the features, functions, and safety precautions provided in this document. Important Safety Instructions ...

inverter pdf manual download. Also for: Sun2000-8ktl, Sun2000-10ktl, Sun2000-15ktl, Sun2000-17ktl, Sun2000-20ktl, Sun2000-22ktl, Sun2000-23ktl, Sun2000-28ktl. ... If you forget the password, contact Huawei technical ...

Wait until the three indicators on the inverter panel blink green quickly and then blink red quickly, indicating that the password has been restored. Step 4. Reset the password within 10 minutes. ...

What can I do if I forgot the inverter password? You can reset the password. You are advised to reset the password in the early morning or at night when the solar irradiance is low. 1. Check that the AC and DC sides of the ...

On the Monitoring page of the SmartLogger, choose the inverter, choose Running Param. > Feature Parameters, and set Safe mode to Enter. Log in to the app and reset the password ...

password of the installer is 00000a. If the system prompts you to set a password, set the password and login first power-on and change it immediately after login. At the first login, the ...

This video introduces how to reset inverter password. BOM number: 01074314-001, 01074315-001, 01074316-001, 01074467-001, 01074305-005, 01074317-002, 01074318-002 ...

The initial password is 00000a. 1 Tap Quick setting. 2 Tap Quick setting. 3 Set router ... Set the grid code 5 of the region. Adth epowr 6 m etr. Add the battery. 7 Inverter self ...

Obtain the initial password for connecting to the solar inverter WLAN from the label on the side of the solar inverter. Set the password at the first login. To ensure account security, change the ...

Reset the password within 10 minutes. (If no operation is performed within 10 minutes, all inverter parameters remain unchanged.) Wait until the indicator blinks green at long intervals. Obtain ...

Installer. La password iniziale e'' 00000a 2. Premere su Impostazione rapida 3. 4. Impostarei parametri del router 5. Verra'' chiesto di collegarsi all''inverter tramite la rete del ...

2 Mobile Phone Connecting to the SUN2000L Directly (iOS) Choose Settings > WLAN on your mobile phone, tap the WiFi name corresponding to the SUN2000L, and enter ...

Reset the password within 10 minutes. (If no operation is performed within 10 minutes, all parameters of the inverter remain unchanged.) Wait until the indicator blinks. Connect to the ...

## **SOLAR** PRO. Huawei inverter password

Huawei Enterprise Community is an interactive community launched for Huawei enterprise customers and channel partners. You can find technical support, share industry ...

Huawei may change the information at any time without notice. This document describe how to reset the password of FusionHome application and inverter Wi-Fi following the ...

Hello everyone, this video describes how to reset the password on the distributed inverter. The media could not be loaded, either because the server or network failed or ...

Resetting the password of FusionHome Application and inverter Wi-Fi Public 2019-01-10 eu\_inverter\_support@huawei ... and inverter Wi -Fi . Huawei Technologies Co. ...

Web: https://www.bardzyndzalek.olsztyn.pl

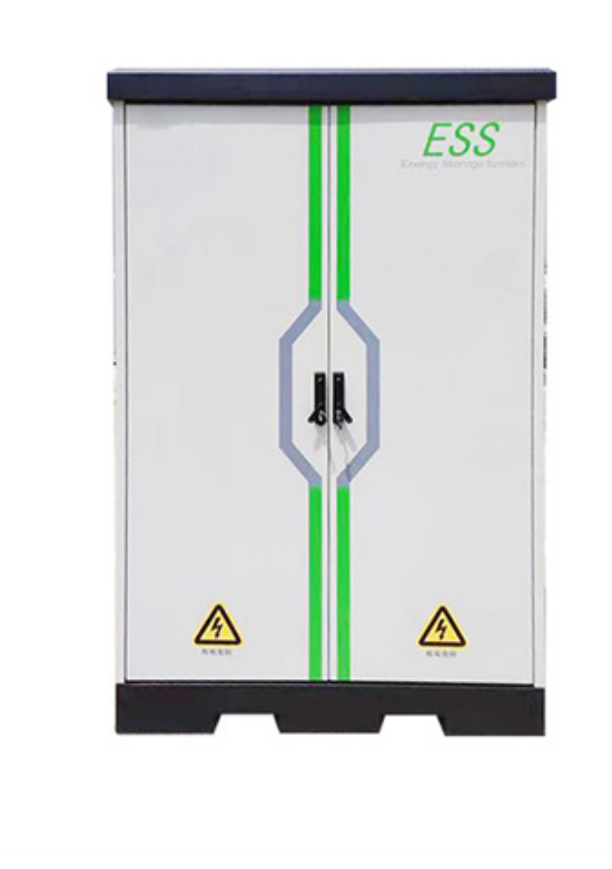